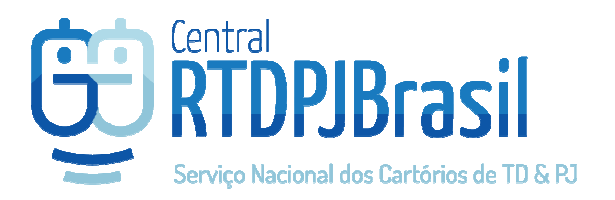

## **Central Brasil**

Pedido de Registro Civil de Pessoa Jurídica

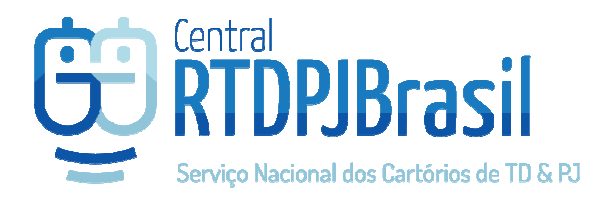

## Selecione a opção no menu Serviços

1) Acesse a Central RTDPJ e a partir do menu SERVIÇOS selecione a opção Registro Civil de Pessoa Jurídica

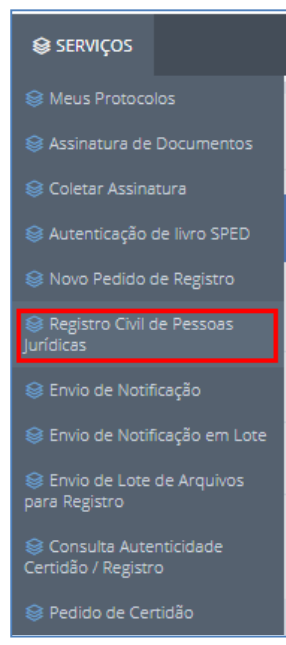

2) Leia atentamente as orientações para que esteja com todos os documentos necessários para o pedido já prontos para serem anexados ao pedido. Você poderá anexar o contrato para o registro na tela inicial do pedido, e os demais documentos na tela seguinte.

OBS: O documento anexado só será analisado pelo cartório que o recepcionar, se estiver assinado com um **certificado digital padrão ICP-Brasil**. Caso o documento anexado não esteja assinado ainda, é possível indicar o CPF/CNPJ que deverá assiná-lo para que a assinatura seja coletada antes da análise do documento como será demonstrado nas imagens a seguir.

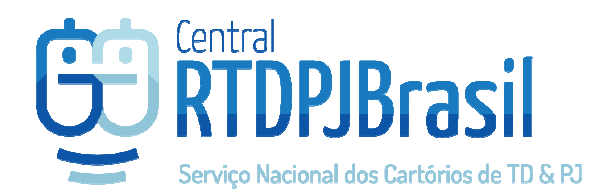

| 📾 INÍCIO                                                        | 😂 SERVIÇOS                                                                                                    | A MINHA CONTA                                                                                                    | CRÉDITOS                                                                                                    | FALE CONOSCO                                                                                             | 😂 PERFIL                                                                          |                                                                                                | 🖲 AJUDA                                                         | (+ SAIR                                                                                                    |
|-----------------------------------------------------------------|----------------------------------------------------------------------------------------------------|----------------------------------------------------------------------------------------------------|----------------------------------------------------------------------------------------------------|----------------------------------------------------------------------------------------------------|-----------------------------------------------------------------------------------|------------------------------------------------------------------------------------------------|-----------------------------------------------------------------|----------------------------------------------------------------------------------------------------|
|                                                                 |                                                                                                    |                                                                                                    |                                                                                                    |                                                                                                    |                                                                                   |                                                                                                |                                                                 |                                                                                                    |
| Solicite<br>dødos j<br>Na tela<br>cartóriu<br>O requ<br>Se prec | e o registro de seus d<br>para coletar a(s) assi<br>o clique aqui).<br>erimento deve estar<br>clsar assinar um docu | ocumentos, contratos, at<br>natura(s) após o upload d<br>a Especialidade RCPJ (Reg<br>assinado digitalmente e p<br>umento, utilize o Serviço c | as, entre outros. Fa<br>o documento.<br>Istro Civil de Pesso<br>poderá ser anexad<br>le Coleta de Assina                                                                                                    | iça o upload do docum<br>a jurídica) e anexe outr<br>o na tela seguinte, junt<br>ituras da Central RTDPJ | ento em PDF o<br>ros documento:<br>amente com ou<br>IBras <mark>I Serviços</mark> | u P7S assinados digita<br>s de acordo com o sen<br>tros documentos que<br>> Coletar Assinatura | nente com cert<br>iço que está se<br>devem ser envi<br><b>2</b> | rtificado padrão ICP-Brasil. Caso o documento não esteja assinado, preencha os<br>endo solicitado. OBS: modelo do requerimento que deve ser enviado para o<br>viados para a análise do cartório. |
|                                                                 | Apresentante<br>Selecione documentos para registro                                                                  | Rodrigo Cunha<br>Escolher arqu<br>3 🕞 _exemp                                                                                                   | a Pinho (083.369.167-84<br>i <b>vos</b> Nenhum arquivo<br>lo_assinado.pdf pi                                                                                                    | <sup>4)</sup><br>selecionado<br>ossui <b>1 assi</b> i                                                    | natura(s)                                                                         |                                                                                                | 4 Q. Yinaftar Asthatoras                                        |                                                                                                    |
|                                                                 |                                                                                                    |                                                                                                    | Preencha esse formulário somente se precisar indicar uma ou mais assinaturas que devem ser adicionadas ao documento. A Central RTDP/Birssil irá criar um pedido<br>adicional, vinculado ao seu pedido de Regitoro ou Nordincação, para realizar a coleta destas assinaturas, isso precisa ser feito antes de encaminhar o documento para<br>análise do carrión. Renite o apamento apensa do redido de Cóteta de skinaturas para asalina o documento e então<br>Informará o orçamento. O pedido só poderá ser pago quando estiver na situação Aguardando Pagamento. |                                                                                                    |                                                                                   |                                                                                                |                                                                 |                                                                                                    |
|                                                                 |                                                                                                    |                                                                                                    | CPF                                                                                                    | Nome                                                                                                    |                                                                                   |                                                                                                | E-mai                                                           | aii Ordem                                                                                                    |
|                                                                 |                                                                                                    |                                                                                                    |                                                                                                    |                                                                                                    |                                                                                   | Ner                                                                                            | huma assinatu                                                   | ura adicionada                                                                                                    |
|                                                                 |                                                                                                    |                                                                                                    |                                                                                                    |                                                                                                    |                                                                                   |                                                                                                |                                                                 | 5 + Adicionar assinatura                                                                                                    |
|                                                                 |                                                                                                    |                                                                                                    | 6 Avançar>                                                                                                    |                                                                                                    |                                                                                   |                                                                                                |                                                                 | Gut Online!                                                                                                    |

1 – modelo do requerimento que deverá ser anexado no passo 2 do pedido. Caso não tenha ainda o requerimento preparado, faça o download, preencha-o, e assine com seu certificado digital. Se não possuir um "assinador" para realizar a assinatura do arquivo, poderá utilizar o serviço de coleta de assinaturas da Central RTDPJ;

2 – Link para o serviço de coleta de assinaturas. Nele poderá assinar os documentos que enviará como anexos complementares ao contrato que será registrado;

3 – Nome do arquivo anexado e quantidade de assinaturas digitais encontradas no arquivo. Se o arquivo não estiver assinado ainda, não será possível avançar dessa tela sem indicar quem deve assimá-lo;

- 4 Botão para visualizar as assinaturas do anexo
- 5 Botão para indicar 1 ou mais pessoas que deverão assinar o arquivo anexado.
- 6 Botão Avançar para a tela seguinte

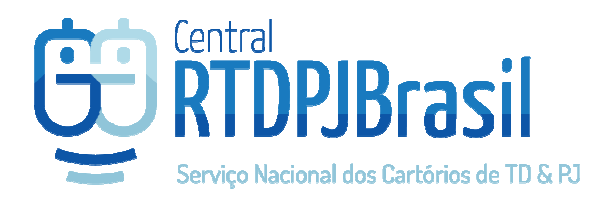

 No passo 2, no campo ESPECIALIDADE selecione a opção "RCPJ – Registro Civil de Pessoa Jurídica", e preencha o formulário de acordo com o serviço que pretende solicitar.

| Arquivos e Assinaturas |                                                                                                    | + |  |  |  |  |  |
|------------------------|----------------------------------------------------------------------------------------------------|---|--|--|--|--|--|
| 1> Especialidade       | RCPJ - Registro Civil de Pessoa Jurídica   RCPJ: Registro de Contratos Sociais e Estatutos e averbações de atas de assembleias ou reuniões, etc.                                                                                                    |   |  |  |  |  |  |
| Tipo do Ato            | Novo Registro V                                                                                                    |   |  |  |  |  |  |
| Natureza do Documento  | Selecione 🔻                                                                                                    |   |  |  |  |  |  |
| Informações adicionais |                                                                                                    |   |  |  |  |  |  |
|                        | Utilize esse campo para informações que deseja que conste no recibo. Ex CPE e nome das partes, etc.                                                                                                    |   |  |  |  |  |  |
|                        | Documentos que devem ser enviados:<br>• Empresa:<br>1. Requerimento;<br>2. Contrato social (constituição, alteração, baixa);<br>3. DBE;<br>4. Documentos dos sócios.<br>• Associação:<br>1. Requerimento;<br>2. Editat;<br>3. Ata;<br>4. Lista (coderár ter estatuto ou mais de uma ata para cada processo).<br>0. Lista de coderár ter estatuto ou mais de uma esta para cada processo). |   |  |  |  |  |  |
| 2                      | Escolher arguivos     Nenhum arguivo selecionado     Documentos adicionais:                                                                                                    |   |  |  |  |  |  |

## 1 – Selecione a Especialidade: RCPJ – Registro Civil de Pessoa Jurídica

2 – Área para anexos complementares. Os anexos publicados aqui não serão verificados quanto à assinatura digital com certificado, mas é importante verificar em cada caso quais documentos devem estar assinado antes de enviá-los. O cartório poderá solicitar novos documentos através de notas devolutivas durante o andamento do pedido.

 Clique em AVANÇAR e a Central RTDPJ apresentará o recibo de envio do pedido. O protocolo poderá ser acompanhado pelo menu Serviços > Meus Protocolos.

## Se foi preciso indicar alguém para assinar o documento na tela inicial:

5) Quando é indicada uma ou mais pessoas para assinar o documento, a Central RTDPJ criará 2 pedidos que podem ser acompanhados pelo menu SERVIÇOS > MEUS PROTOCOLOS. Um dos pedidos será o pedido de registro, porém este estará na situação "AGUARDANDO COLETA DE ASSINATURAS" e o outro pedido será apenas para realizar essa coleta de assinatura(s) para o documento que foi anexado (e que não está assinado)

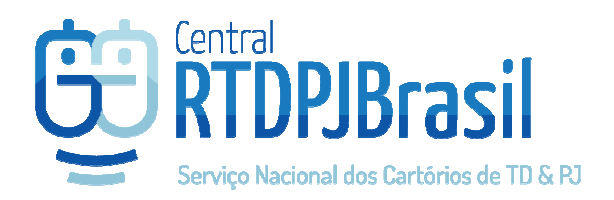

- 6) O pedido para coleta de assinatura já poderá ser pago. O pedido de registro não será analisado até que a assinatura seja realizada no documento.
  - Após o pagamento do pedido de coleta, o documento fica disponível para ser assinado no acesso do *usuário que foi indicado para assinar o documento* através do menu SERVIÇOS > ASSINATURA DE DOCUMENTOS
  - b. O certificado precisa ser padrão ICP-Brasil

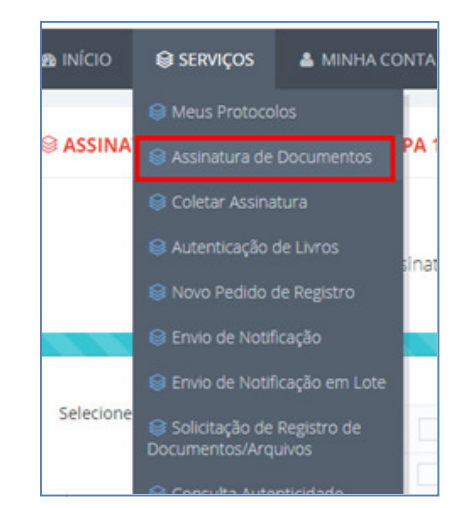

| 1 Assinatura 2 Finalização            |  |             |                  |                     |  |  |  |  |  |
|---------------------------------------|--|-------------|------------------|---------------------|--|--|--|--|--|
| Selecione o documento para assinatura |  | Documento   | Protocolo        | Solicitante         |  |  |  |  |  |
|                                       |  | Lownload    | 2019070209533298 | Rodrigo Cunha Pinho |  |  |  |  |  |
|                                       |  | La Download | 2019070209532826 | Rodrigo Cunha Pinho |  |  |  |  |  |

- 7) Após a assinatura do documento, ele será automaticamente anexado ao pedido do registro que está aguardando a(s) assinatura(s) e será encaminhado para o cartório para análise do documento e informação do orçamento.
- 8) A Central BR enviará um e-mail para você quando o orçamento estiver disponível para pagamento